## تنظيم مجدد ساعت

ساعت را با استفاده از "تنظیم ساعت" از منو تنظیم کنید.

روی "MENU" ضربه بزنید.

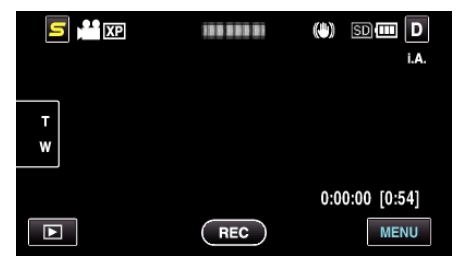

2 روی 🗱 ضربه بزنید.

|              |         | $\times$                                                                                                    |
|--------------|---------|----------------------------------------------------------------------------------------------------|
|              |         |                                                                                                    |
| <b>#/</b> #  | 1000001 | *                                                                                                    |
| $\checkmark$ |         |                                                                                                    |
| ?            |         | Image: A start of the start of the start |

**3** روی "تنظیم ساعت" ضربه بزنید.

| *            | مولى<br>   | ** |
|--------------|------------|----|
|              | تنظيم ساعت |    |
| ■/■          | 188 888 81 |    |
| $\checkmark$ |            |    |
| ?            |            |    |

- برای انتخاب بیشتر روی ۸ یا ۷ ضربه بزنید تا به بالا یا پایین حرکت کند.
  - 4 روی "تنظیم ساعت" ضربه بزنید.

| اعت | تنظيم س    | $\times$ |
|-----|------------|----------|
|     | تنظيم ساعت |          |
|     |            |          |
|     |            |          |
|     |            |          |

5 تاريخ و ساعت را تنظيم کنيد.

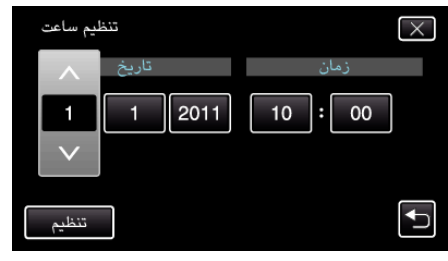

- وقتی روی سال، ماہ، روز، ساعت یا دقیقه ضربه زدہ می شود، "۸" و "۷" نمایش دادہ می شود.
  - برای تنظیم سال، ماه، روز، ساعت و دقیقه، بر روی ۸ یا ۸ ضربه بزنید.
    - **6** پس از تنظیم تاریخ و زمان، روی "تنظیم" ضربه بزنید.
    - 7 منطقه سکونت خود را انتخاب کرده و روی "ذخیره" ضربه بزنید.

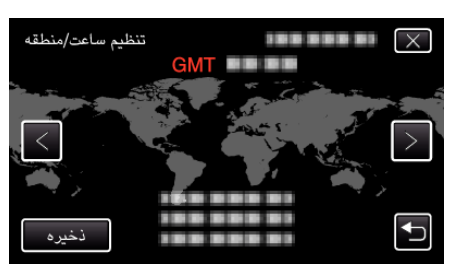

- نام شهر و تفاوت زمانی نمایش داده می شود.
- برای انتخاب نام شهر روی < یا > ضربه بزنید.